# 通過VPN隧道從內部介面訪問ASDM的ASA配置 示例

## 目錄

 簡介

 必要條件

 需求

 二次用元件

 設定

 網路圖表

 組態

 通過VPN隧道訪問ASDM/SSH

 驗證

 命令摘要

 疑難排解

 調試輸出示例

 相關資訊

# 簡介

本檔案介紹如何使用兩個思科調適型安全裝置(ASA)防火牆配置LAN到LAN VPN隧道。Cisco Adaptive Security Device Manager(ASDM)通過公共端上的外部介面在遠端ASA上運行,並對常規 網路和ASDM流量進行加密。ASDM是基於瀏覽器的配置工具,旨在幫助您使用GUI設定、配置和監 控ASA防火牆。您不需要對ASA防火牆CLI有豐富的知識。

# 必要條件

## 需求

思科建議您瞭解以下主題:

- IPsec加密
- Cisco ASDM

**附註**:確保拓撲中使用的所有裝置都符合<u>Cisco ASA 5500系列硬體安裝指南</u>中描述的要求。

提示:請參閱IP安全(IPSec)加密簡介Cisco文章,以便熟悉基本IPsec加密。

## 採用元件

本文中的資訊係根據以下軟體和硬體版本:

• Cisco ASA防火牆軟體版本9.x。

- ASA-1和ASA-2是Cisco ASA防火牆5520
- ASA 2使用ASDM版本7.2(1)

**附註**:當系統提示您輸入ASDM的使用者名稱和密碼時,預設設定不需要使用者名稱。如果以 前配置了啟用密碼,請輸入該密碼作為ASDM密碼。如果沒有啟用密碼,請將使用者名稱和密 碼條目都留空,然後按一下**OK**以繼續。

本文中的資訊是根據特定實驗室環境內的裝置所建立。文中使用到的所有裝置皆從已清除(預設))的組態來啟動。如果您的網路正在作用,請確保您已瞭解任何指令可能造成的影響。

## 設定

使用本節所述的資訊來設定本檔案中所述的功能。

### 網路圖表

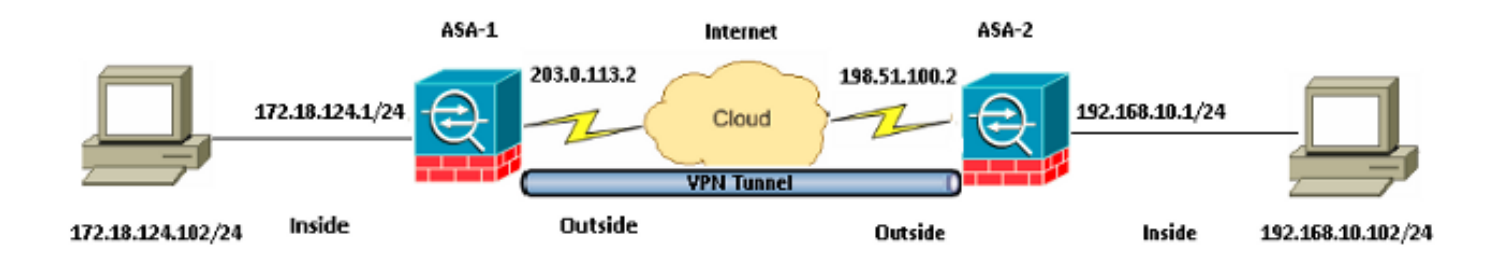

## 組態

以下是在ASA-1上使用的配置:

#### ASA-1

```
ASA Version 9.1(5)

!

hostname ASA-1

!

interface GigabitEthernet0/0

nameif outside

security-level 0

ip address 203.0.113.2 255.255.255.0

!

interface GigabitEthernet0/1

nameif inside

security-level 100

ip address 172.18.124.1 255.255.255.0

!
```

!--- Traffic matching ACL 101 is punted to VPN
!--- Encrypt/Decrypt traffic matching ACL 101

access-list 101 extended permit ip 172.18.124.0 255.255.255.0 192.168.10.0 255.255.255.0

# !--- Do not use NAT !--- on traffic matching below Identity NAT

object network obj\_192.168.10.0 subnet 192.168.10.0 255.255.255.0

object network obj\_172.18.124.0 subnet 172.18.124.0 255.255.255.0

nat (inside,outside) source static obj\_172.18.124.0 obj\_172.18.124.0 destination
static obj\_192.168.10.0 obj\_192.168.10.0 no-proxy-arp route-lookup

!--- Configures a default route towards the gateway router.

route outside 0.0.0.0 0.0.0.0 203.0.113.252 1

!--- Point the configuration to the appropriate version of ASDM in flash

asdm image asdm-722.bin

!--- Enable the HTTP server required to run ASDM.

http server enable

*!---* This is the interface name and IP address of the host or *!---* network that initiates the HTTP connection.

http 172.18.124.102 255.255.255.255 inside

!--- Implicitly permit any packet that came from an IPsec
!--- tunnel and bypass the checking of an associated access-group
!--- command statement for IPsec connections.

sysopt connection permit-vpn

!--- Specify IPsec (phase 2) transform set.
!--- Specify IPsec (phase 2) attributes.

crypto ipsec ikev1 transform-set vpn esp-3des esp-md5-hmac crypto ipsec security-association pmtu-aging infinite crypto map vpn 10 match address 101 crypto map vpn 10 set peer 198.51.100.2 crypto map vpn 10 set ikev1 transform-set vpn crypto map vpn interface outside

#### !--- Specify ISAKMP (phase 1) attributes.

crypto ikev1 enable outside crypto ikev1 policy 10 authentication pre-share encryption 3des hash sha group 2 lifetime 86400

#### !--- Specify tunnel-group ipsec attributes.

tunnel-group 198.51.100.2 type ipsec-121 tunnel-group 198.51.100.2 ipsec-attributes ikev1 pre-shared-key cisco 以下是在ASA-2上使用的配置:

#### ASA-2

```
ASA Version 9.1(5)

!

hostname ASA-2

!

interface GigabitEthernet0/0

nameif outside

security-level 0

ip address 198.51.100.2 255.255.255.0

!

interface GigabitEthernet0/1

nameif inside

security-level 100

ip address 192.168.10.1 255.255.255.0

!
```

!--- Traffic matching ACL 101 is punted to VPN
!--- Encrypt/Decrypt traffic matching ACL 101

access-list 101 extended permit ip 192.168.10.0 255.255.255.0 172.18.124.0 255.255.255.0

# !--- Do not use NAT !--- on traffic matching below Identity NAT

object network obj\_192.168.10.0 subnet 192.168.10.0 255.255.255.0

object network obj\_172.18.124.0 subnet 172.18.124.0 255.255.255.0

nat (inside,outside) source static obj\_192.168.10.0 obj\_192.168.10.0 destination
static obj\_172.18.124.0 obj\_172.18.124.0 no-proxy-arp route-lookup

!--- Configures a default route towards the gateway router.

route outside 0.0.0.0 0.0.0.0 198.51.100.252 1

!--- Point the configuration to the appropriate version of ASDM in flash

asdm image asdm-722.bin

!--- Enable the HTTP server required to run ASDM.

http server enable

*!---* This is the interface name and IP address of the host or *!---* network that initiates the HTTP connection.

http 192.168.10.102 255.255.255.255 inside

!--- Add an aditional 'http' configuration to allow the remote subnet
!--- to access ASDM over the VPN tunnel

http 172.18.124.0 255.255.255.0 outside

!--- Implicitly permit any packet that came from an IPsec
!--- tunnel and bypass the checking of an associated access-group
!--- command statement for IPsec connections.

!--- Specify IPsec (phase 2) transform set.
!--- Specify IPsec (phase 2) attributes.

crypto ipsec ikev1 transform-set vpn esp-3des esp-md5-hmac crypto ipsec security-association pmtu-aging infinite crypto map vpn 10 match address 101 crypto map vpn 10 set peer 203.0.113.2 crypto map vpn 10 set ikev1 transform-set vpn crypto map vpn interface outside

#### !--- Specify ISAKMP (phase 1) attributes.

crypto ikev1 enable outside crypto ikev1 policy 10 authentication pre-share encryption 3des hash sha group 2 lifetime 86400

#### !--- Specify tunnel-group ipsec attributes.

tunnel-group 203.0.113.2 type ipsec-121 tunnel-group 203.0.113.2 ipsec-attributes ikev1 pre-shared-key cisco

### 通過VPN隧道訪問ASDM/SSH

為了從ASA-1內部網路通過ASA-2的內部介面訪問ASDM,必須使用此處所述的命令。此命令只能 用於一個介面。在ASA-2上,使用**management-access inside** 命令配置*management-access*:

management-access

## 驗證

本節提供的資訊可用於驗證組態是否正常運作。

**附註**:Cisco CLI Analyzer(僅供已註冊客戶使用)支援某些 show 指令。使用 Cisco CLI Analyzer 檢視 show 指令輸出的分析。

使用以下命令驗證您的設定:

- 輸入show crypto isakmp sa/show isakmp sa命令以驗證第1階段是否正確建立。
- 輸入show crypto ipsec sa以驗證第2階段是否正確建立。

### 命令摘要

將VPN命令輸入到ASA後,當流量在ASDM PC(172.18.124.102)和ASA-2(192.168.10.1)的內部介 面之間通過時,會建立VPN隧道。 此時,ASDM PC能夠訪問<u>https://192.168.10.1</u>,並通過VPN隧 道與ASA-2的ASDM介面通訊。

**魣**難排解

本節提供的資訊可用於對組態進行疑難排解。

**附註**:請參閱<u>Cisco Adaptive Security Device Manager思科的ASA連線問題</u>文章,以解決與 ASDM相關的問題。

### 調試輸出示例

輸入show crypto isakmp sa命令以檢視198.51.100.2和203.0.113.2之間形成的通道:

ASA-2(config)# **show crypto isakmp sa** IKEv1 SAs: Active SA: 1 Rekey SA: 0 (A tunnel will report 1 Active and 1 Rekey SA during rekey) Total IKE SA: 1

1 IKE Peer: 203.0.113.2 Type : L2L Role : initiator Rekey : no State : MM\_ACTIVE

輸入**show crypto ipsec sa** 命令以檢視在192.168.10.0 255.255.255.0和172之間傳遞流量的通道。 18.124.0 255.255.255.0:

ASA-2(config) # show crypto ipsec sa interface: outside Crypto map tag: vpn, seq num: 10, local addr: 198.51.100.2 access-list 101 extended permit ip 192.168.10.0 255.255.255.0 172.18.124.0 255.255.255.0 local ident (addr/mask/prot/port): (192.168.10.0/255.255.255.0/0/0) remote ident (addr/mask/prot/port): (172.18.124.0/255.255.0/0/0) current\_peer: 203.0.113.2 #pkts encaps: 5, #pkts encrypt: 5, #pkts digest: 5 #pkts decaps: 5, #pkts decrypt: 5, #pkts verify: 5 #pkts compressed: 0, #pkts decompressed: 0 #pkts not compressed: 5, #pkts comp failed: 0, #pkts decomp failed: 0 #pre-frag successes: 0, #pre-frag failures: 0, #fragments created: 0 #PMTUs sent: 0, #PMTUs rcvd: 0, #decapsulated frgs needing reassembly: 0 #TFC rcvd: 0, #TFC sent: 0 #Valid ICMP Errors rcvd: 0, #Invalid ICMP Errors rcvd: 0 #send errors: 0, #recv errors: 0

local crypto endpt.: 198.51.100.2/0, remote crypto endpt.: 203.0.113.2/0
path mtu 1500, ipsec overhead 58(36), media mtu 1500
PMTU time remaining (sec): 0, DF policy: copy-df
ICMP error validation: disabled, TFC packets: disabled
current outbound spi: DDE6AD22
current inbound spi : 92425FE5

inbound esp sas: spi: 0x92425FE5 (2453823461) transform: esp-3des esp-md5-hmac no compression in use settings ={L2L, Tunnel, IKEv1, } slot: 0, conn\_id: 28672, crypto-map: vpn sa timing: remaining key lifetime (kB/sec): (4373999/28658) IV size: 8 bytes replay detection support: Y Anti replay bitmap: 0x0000000 0x000003F outbound esp sas: spi: 0xDDE6AD22 (3722882338) transform: esp-3des esp-md5-hmac no compression in use settings ={L2L, Tunnel, IKEv1, } slot: 0, conn\_id: 28672, crypto-map: vpn sa timing: remaining key lifetime (kB/sec): (4373999/28658) IV size: 8 bytes replay detection support: Y Anti replay bitmap: 0x0000000 0x0000001

# 相關資訊

- <u>Cisco ASA命令參考</u>
- 技術支援與文件 Cisco Systems